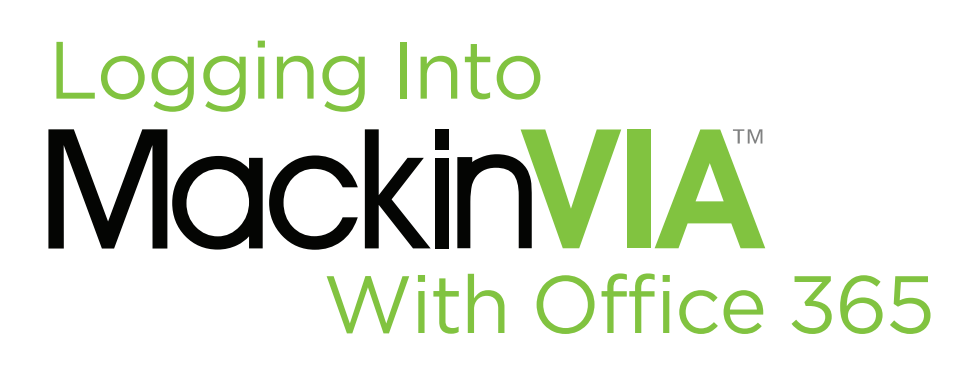

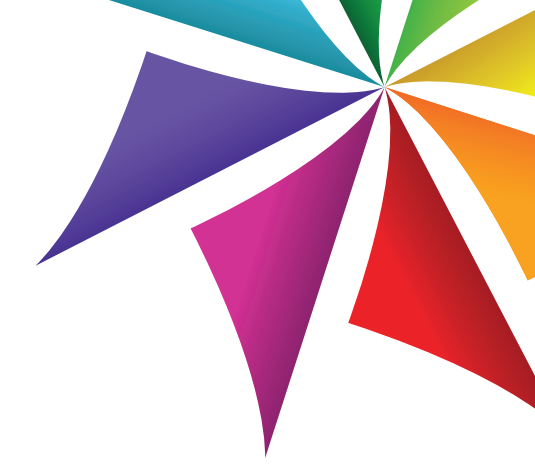

## Follow the steps below to access your MackinVIA Backpack!

Go to: https://\_\_\_\_\_.mackinvia.com. Or, open the MackinVIA app and select your school or library.

- Log into Office 365 with your username and password.
- **Note:** This step may be skipped if you are already logged into your Office 365 account.

You are now logged into your MackinVIA Backpack!

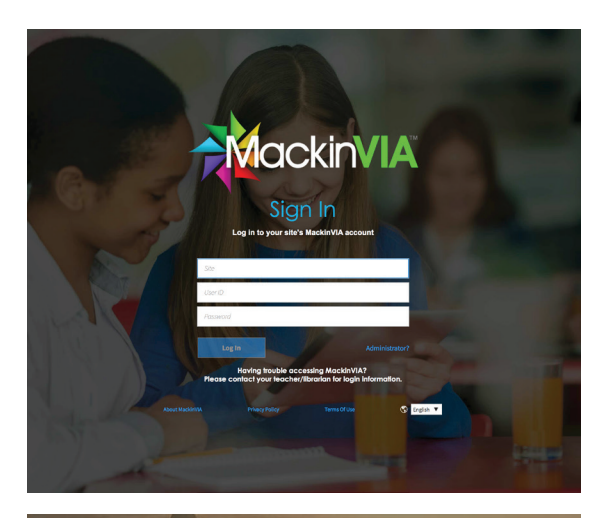

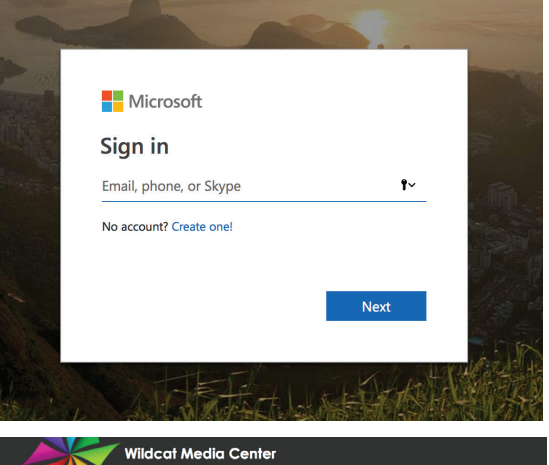

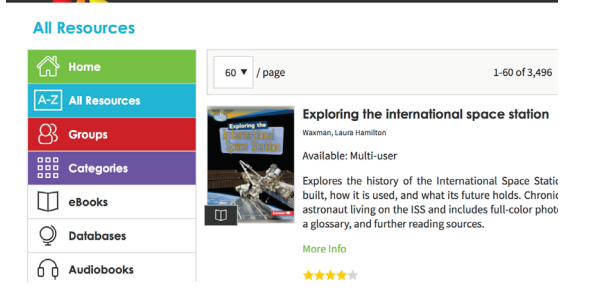

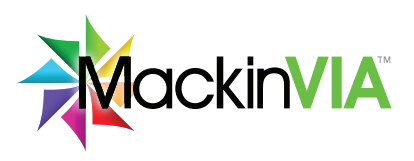

## PH 800.245.9540 EM backpacks@mackin.com WEB www.mackinvia.com

**Congratulations!**